## Promocje z systemu ERP

Uwaga

Na potrzeby poprawnego naliczania rabatów zgodnie z logiką w systemie CEE, w aplikacji Comarch Mobile Zarządzanie do profilu użytkownika powinny być przypięte wszystkie cenniki dostępne na liście cenników przypiętej do Kanału sprzedaży. W innym wypadku wyliczenia będą niepoprawne. Konfiguracja profilu użytkownika została opisana <u>TUTAJ</u>.

Wskazówka

Obecnie obsługiwanym typem promocji w aplikacji Comarch Mobile jest: Rabat kontrahenta.

Podgląd promocji możliwy jest z poziomu karty kontrahenta. Jeżeli dla kontrahenta zostały zdefiniowane promocje to w sekcji *Promocje* pojawi się informacja: **Istnieją obowiązujące promocje**.

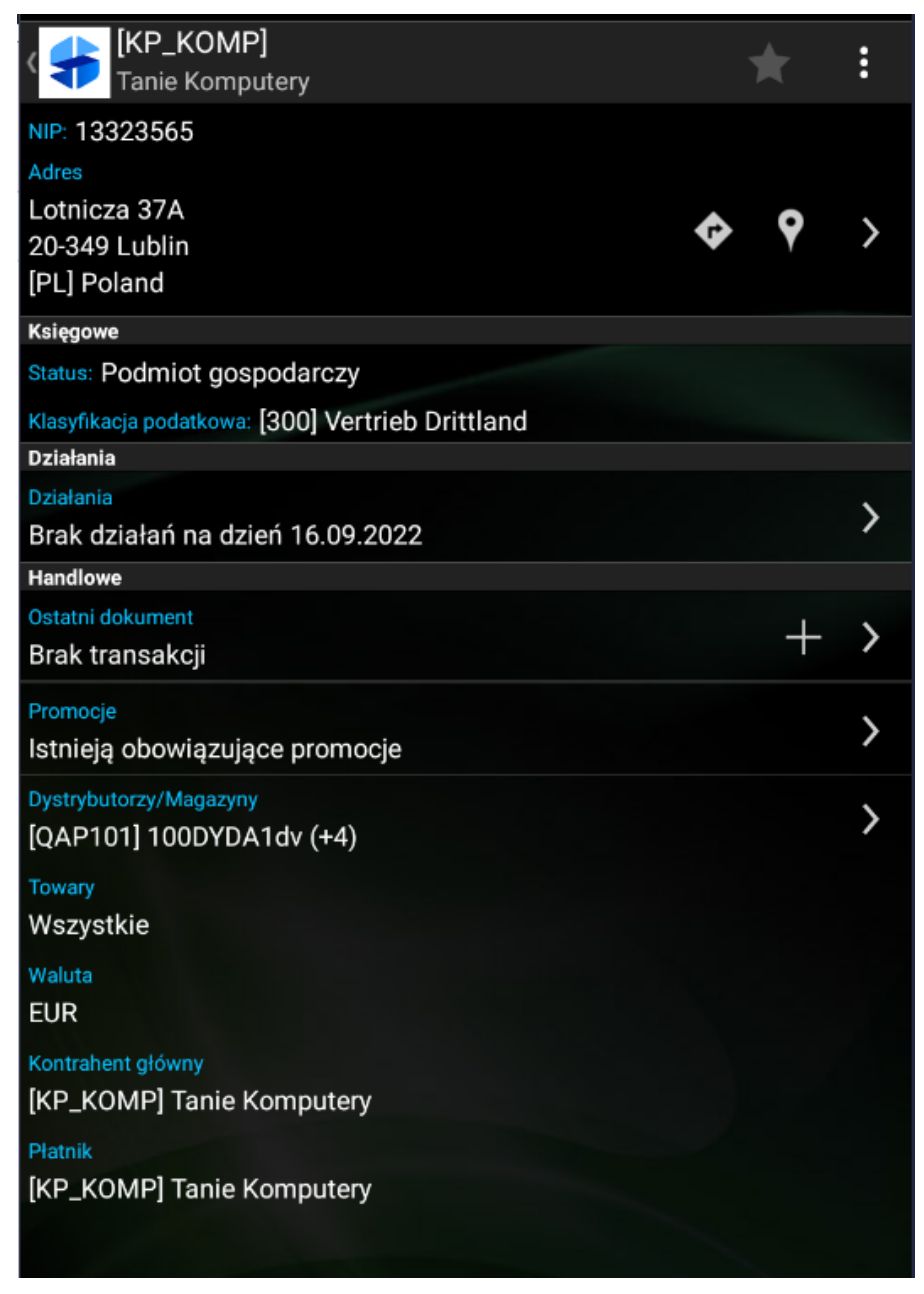

Karta kontrahenta z sekcją Promocje

Po kliknięciu strzałki w prawo wyświetlona zostanie lista promocji obowiązujących dla danego kontrahenta.

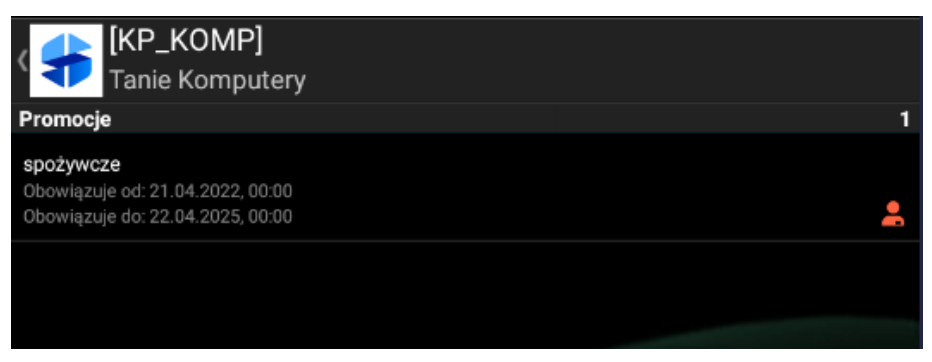

Lista promocji obowiązujących dla danego

kontrahenta

Ikona z prawej strony <sup>2</sup> informuje o typie promocji: Rabat kontrahenta. Po kliknięciu w promocję pojawi się okno promocji zaprezetowane poniżej.

| Typ promocji i nazwa cennika,                 | Typ: Rabat kontrahenta                                       |   |
|-----------------------------------------------|--------------------------------------------------------------|---|
| dla którego obowiązuje<br>Okres obowiązywania | Okres obowiązywania<br>21.04.2022, 00:00 - 22.04.2025, 00:00 |   |
| promocji                                      | Obowiązuje dla<br>Kontrahenci<br><dla wybranych=""></dla>    | > |
|                                               | Progi<br><wiele></wiele>                                     | > |
|                                               | Formy płatności<br><wszystkie></wszystkie>                   |   |
|                                               | Sposoby dostawy<br><wszystkie></wszystkie>                   |   |
|                                               | Magazyny<br><wszystkie></wszystkie>                          |   |

Okno: Promocja

Jeżeli do promocji został przypisany więcej niż jeden kontrahent to w sekcji **Obowiązuje dla: Kontrahenci** pojawi się opcja <Dla wybranych>. Po naciśnięciu w sekcję użytkownik zostanie przeniesiony do listy kontrahentów objętych promocją.

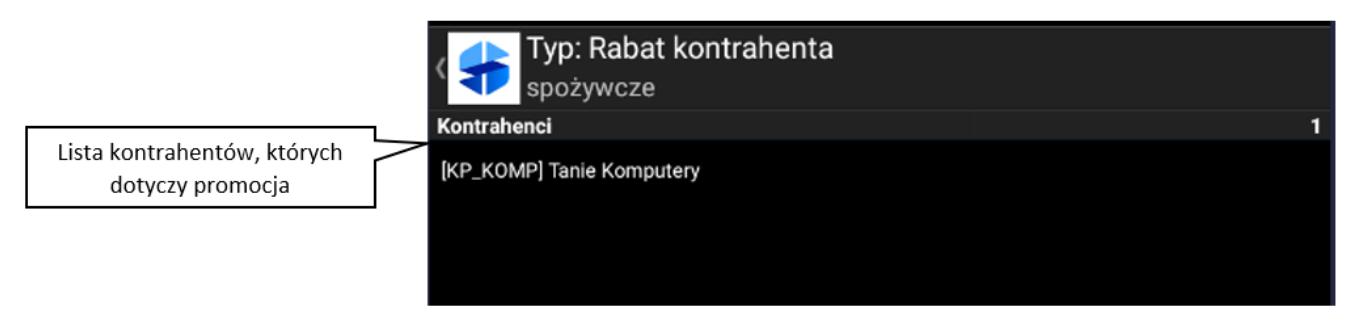

Lista kontrahentów objętych promocją

Jeżeli do promocji został przypisany więcej niż jeden próg to

w sekcji Obowiązuje dla: Progi pojawi się opcja <Wiele>. Po naciśnięciu w sekcję użytkownik zostanie przeniesiony do listy progów, które obowiązują dla danej promocji. Progi określają warunki, których spełnienie aktywuje odpowiedni rabat procentowy. Rabat kontrahenta z progiem 0 jest rabatem naliczanym zawsze na dokumencie dla danego kontrahenta.

|                                           | Typ: Rabat kontrahenta spożywcze |            |                |
|-------------------------------------------|----------------------------------|------------|----------------|
| Progi, od których naliczany<br>jest upust | Progi (2)<br>0 EUR               | Upust: 20% | Wartość upustu |
|                                           | 10 EUR                           | Upust: 5%  |                |
|                                           |                                  |            |                |

Lista obowiązujących progów promocji

## Uwaga

Obecnie każda promocja w Comarch Mobile obowiązuje dla wszystkich form płatności, sposobów dostawy i magazynów. Zdefiniowane promocje z progiem 0 dodawane są automatycznie podczas wystawiania dokumentów na pozycjach dokumentu.

| <b>(</b> K/                             |            | SZA] Kasza                                                        |           |                            |                      |
|-----------------------------------------|------------|-------------------------------------------------------------------|-----------|----------------------------|----------------------|
| llość (Stück)                           |            |                                                                   |           |                            | 1.00                 |
|                                         | Rabat (%): |                                                                   |           |                            | 20.00                |
| llość:<br>Cena za Stück:<br>Po rabacie: |            | 1,00Stück=1,00Stück<br>15,50 (N) 15,50 (B)<br>12,40 (N) 12,40 (B) |           |                            |                      |
| Wartość elementu:<br>Wartość dokumentu: |            |                                                                   |           | 12,40 (N) 1<br>12,40 (N) 1 | 2,40 (B)<br>2,40 (B) |
|                                         | 1,00 Stüc  | :k                                                                | 11,78 EUR |                            |                      |
| Zapisz                                  |            | Anuluj                                                            |           |                            |                      |

Rabat o progu O dodawany automatycznie na pozycji dokumentu

Po dodaniu towaru, w koszyku widoczna będzie wartość udzielonego rabatu.

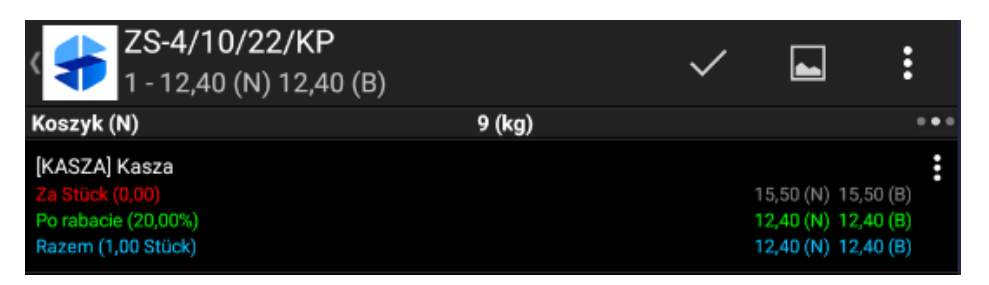

Towar z rabatem w koszyku

Jeśli wartość dokumentu przekroczy dany próg rabatowy większy od 0 zdefiniowany na promocji, wówczas przy zatwierdzaniu dokumentu pojawi się okno z możliwością wyboru promocji.

| Promocje progowe dla kontrahenta<br>1 - 1520,00 (N) 1520,00 (B) | ~           |
|-----------------------------------------------------------------|-------------|
| Dostępne (1)                                                    |             |
| spożywcze                                                       | ~           |
| Osiągnięty: 10                                                  | Upust: 5.0% |
|                                                                 |             |
|                                                                 |             |
|                                                                 |             |
|                                                                 |             |

Okno wyboru promocji po przekroczeniu wartości progowej

Wybór promocji odbywa się poprzez zaznaczenie pola z prawej strony promocji i zatwierdzenie dokumentu ikoną fajki w prawym górnym rogu ekranu.

Wskazówka Jeśli na <u>profilu użytkownika</u> w aplikacji Comarch Mobile Zarządzanie dla wybranego typu dokumentu wyłączony został parametr **Edycja cen i rabatów na pozycjach,** to zatwierdzenie dokumentu bez wyboru promocji nie będzie możliwe.

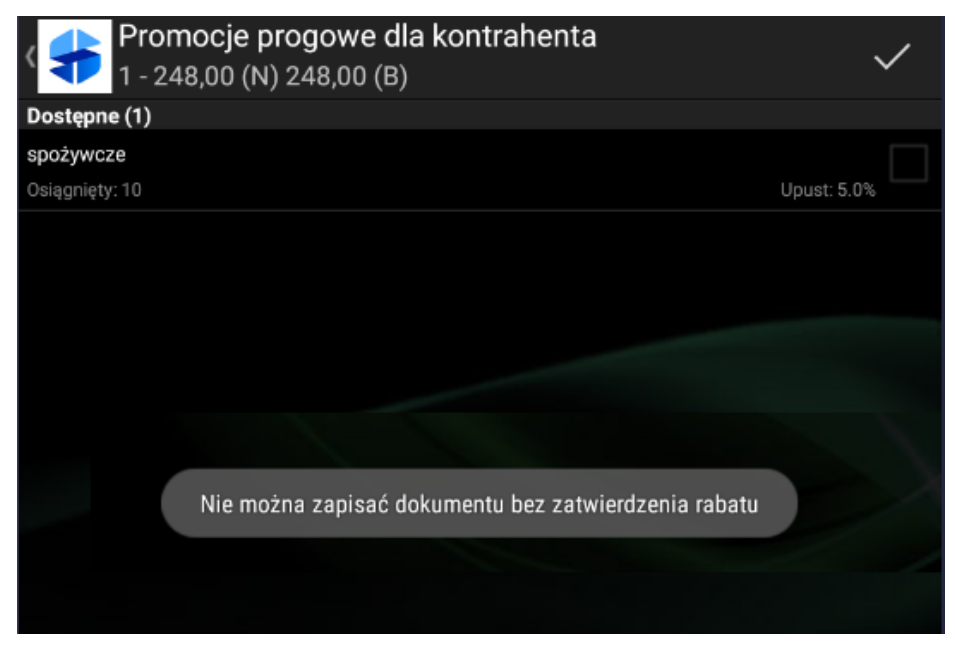

Komunikat o konieczności wyboru promocji